# Общая инструкция по работе с расширением МедФлекс

- Установка/Обновление расширения
- Настройка прямой записи
- Привязка услуг

(для конфигурации «1С Медицина. Стоматологическая клиника)

## Оглавление

| 1. Проверка версии платформы                                 | 3  |
|--------------------------------------------------------------|----|
| 1.2. Установка расширения MedFlexAppointment_Stomatology.cfe | 4  |
| 1.3. Перенос настроек из расширения в конфигурацию           | 6  |
| 2. Добавление пользователя 1С                                | 7  |
| 3. Публикация НТТР-сервиса                                   | 9  |
| 4. Установка WireGuard                                       | 10 |
| 5. Установка WhatchDog                                       | 13 |
| 6. Обновление расширения из конфигуратора                    | 16 |
| 7. Привязка услуг (сопоставление) к врачам                   | 18 |
| 7.1 Привязка услуг к врачам (конфигурация версии 2.1)        | 18 |
| 7.2 Привязка услуг к врачам (конфигурация версии 2.0 и ниже) | 19 |

Инструкция по работе с расширением МедФлекс (для конфигурации «1С Медицина. Стоматологическая клиника»)

## 1. Проверка версии платформы

Перед установкой расширения необходимо проверить текущую версию платформы. На текущий момент режим совместимости расширения 8.3.10. На более ранних версиях платформы расширение не установится (смотрите раздел 1.3).

Текущая инструкция является универсальной для существующих на данный момент версий конфигураций. Важные отличия описаны отдельно.

Интерфейс программы может незначительно отличаться от представленного на скриншотах.

Проверить версию можно, выбрав в правом верхнем углу окна программы выбрать пункт меню **Сервис и настройки -> О программе**.

| (1С:Предприятие) Q Поиск Ctrl+Shift+F 🗘 | IJ | ☆     | Администратор (полные права) \Xi                 | _ @ ×     |
|-----------------------------------------|----|-------|--------------------------------------------------|-----------|
|                                         |    | େ     | Получить ссылку                                  | Ctrl+F11  |
|                                         |    | i ci- | Перейти по ссылке                                | Shift+F11 |
|                                         | F  | 21    | Кален <u>д</u> арь                               |           |
| 💌 🗶 🗗 Добавить пациента                 | Π  |       | <u>К</u> алькулятор                              | Ctrl+F2   |
|                                         |    |       | Показать М, М+, М-                               |           |
|                                         |    |       | <u>Ф</u> айл                                     | •         |
|                                         | L  |       | <u>О</u> кна                                     | •         |
|                                         |    | ]     | <u>Н</u> астройки                                | •         |
|                                         | d  |       | Сп <u>р</u> авка                                 | •         |
|                                         | C  | (i)   | О программе                                      |           |
|                                         |    | и вхо | Функции для технического специа.<br>дящии звонок | иста      |

Рисунок 1. Открытие информации о программе

#### Рисунок 2. Версия платформы, редакция и версия конфигурации

| О програмы    | 1e                                                                                                    | × |
|---------------|----------------------------------------------------------------------------------------------------|---|
| 1@            | 1С:Предприятие 8.3 (8.3.21.1393) Версия платформы<br>Copyright © ООО "1С-Софт", 1996-2022. Все права защищены                                                                                                    |   |
| <b>*</b>      | Конфигурация:<br>10: Медицина. Стоматологическая клиника, редакция 2.1 (2.1.1.25)<br>(www.stoma1c.ru)<br>Copyright © OOO "1C", 2022. Все права защищены<br>(www.stoma1c.ru)<br>С .<br>Использование конфигурации:<br>Проверка лицензионного использования выполнена успешно | Î |
| Наименование: | Медицина Стамотология 2.1                                                                                                    |   |
| Режим:        | Файловый (без сжатия)                                                                                                    |   |

## **<u>1.2. Установка расширения MedFlexAppointment</u> Stomatology.cfe**

В расширении реализован веб-сервис для отправки сформированного расписания на сайт и получения на стороне 1С данных о прямой записи.

Для установки расширения необходимо обладать правами на администрирование расширений (роли Администратор системы/ Администрирование).

Необходимо выбрать пункт меню **Администрирование** → **Печатные формы, отчеты и обработки** → **Расширения**. В открывшемся окне нажать кнопку "Добавить" и в открывшемся окне выбрать файл **расширения**.

Рисунок 3. Добавление расширения MedFlexAppointment\_Stomatology.cfe

#### (для конфигурации «1С Медицина. Стоматологическая

клиника»)

| $\frown \rightarrow$    | ☆ Расширен | ния        |                  |
|-------------------------|------------|------------|------------------|
| <b>Добавить</b> Удалить |            |            |                  |
| Наименование            | Версия     | Назначение | Безопасный режим |
|                         |            |            |                  |

При выдаче сообщения, аналогичного приведенному на рисунке 4, рекомендуется нажать "Да".

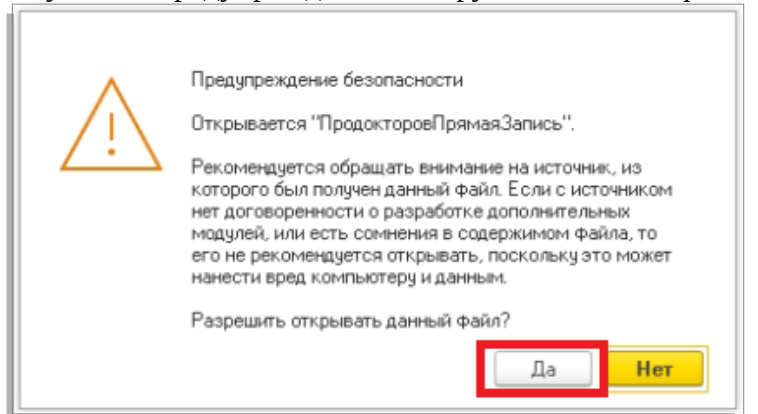

Рисунок 4. Предупреждение о загрузке внешнего файла

После этого будет выдано сообщение вида:

Рисунок 5. Предупреждение о необходимости повторить загрузку

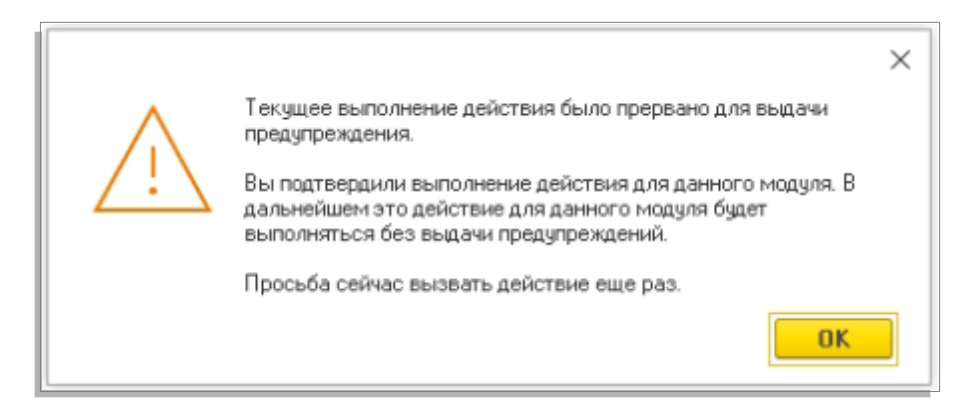

Рекомендуется нажать "Ок" и повторить добавление расширения.

## Рисунок 6. Результат успешного добавления расширения MedFlexAppointment\_Stomatology.cfe

| ſ | ← → ☆ Расширения                                  |        |
|---|---------------------------------------------------|--------|
|   | Добавить из файла Удалить 🗣 Обновить из файла     |        |
|   | Наименование                                      | Версия |
|   | ✓ Prodoctorov direct appointment stomatology2 1 v | 1.1.5  |

ВАЖНО! После установки расширения рекомендуется закрыть 1С и открыть заново.

## 1.3. Перенос настроек из расширения в конфигурацию

В случае если конфигурация работает в режиме совместимости с версией ниже 8.3.10, а возможность добавлять http-сервисы появилась в версии 8.3.10, то внесение изменений путем установки расширения не является возможным. Необходимо переносить объекты расширения непосредственно в конфигурацию.

Чтобы проверить режим совместимости конфигурации, нужно зайти в конфигуратор и открыть свойства конфигурации.

Рисунок 7. Свойства конфигурации

| Конфигураци       | я                 |                                | × |
|-------------------|-------------------|--------------------------------|---|
| Действия 🕶 🌀      | 0 B X 4           | 🕈 📑 🧏                          |   |
| Поиск (Ctrl+Alt+I | M)                |                                | × |
| 🔶 Стомателе       |                   |                                |   |
| 🕀 💑 Di 🍣          | Открыть модуль г  | риложения                      |   |
| 🕀 🔡 Ki 🔜          | Открыть модуль с  | еанса                          |   |
| 🔊 10 🎹 🕀          | Открыть модуль в  | нешнего соединения             |   |
| ⊕⊒Д               | Открыть командн   | ый интерфейс конфигурации      |   |
| ⊕ [] ↑            | Открыть рабочую   | область начальной страницы     |   |
| 0 🔟 0             | Открыть командн   | ый интерфейс основного раздела |   |
| 🕀 🛃 OI            | Открыть интерфе   | йс клиентского приложения      |   |
| ⊕ <u>∏</u> ⊓.     | Открыть состав а  | втономной конфигурации         |   |
| ⊎ т II.<br>🗢 П 🐼  | Оправочная инфор  | омация                         | - |
| ⊕ III             | Des manuel a      |                                |   |
| ⊕ 🥃 Ρε            | все подсистемы    |                                |   |
| 🕀 🚹 Pe            | Все роли          |                                |   |
| 🖻 Pe              | Все ограничения д | аступа                         |   |
| 💑 Бі              | Все картинки      |                                |   |
| ⊕ <u>≣</u> 3≀     | Добавить          |                                | • |
| 🤒 Вн 🥒            | <u>И</u> зменить  | F2                             | . |
| 6                 | Скопировать       | F9                             | ( |
| ×                 | <u> </u>          | De                             |   |
| 1                 | Переместить ввер  | ox Ctrl+Shift+Up               |   |
| -                 | Переместить вни:  | s Ctrl+Shift+Down              |   |
|                   | Сортироваль       |                                |   |
| th                | Дополнительно     | Alt+Shift+Enter                |   |
| 1                 | Свойства          | Alt+Enter                      |   |
| <del>ت</del> و:   | Поиск ссылок на   | объект                         |   |

Инструкция по работе с расширением МедФлекс (для конфигурации «1С Медицина. Стоматологическая

клиника»)

Рисунок 8. Режим совместимости конфигурации

| Поставщик                 | 000 "Лаборатория программного         |   |  |  |
|---------------------------|---------------------------------------|---|--|--|
| Версия                    | 1.0.39.3                              |   |  |  |
| Адрес каталога обновлений | http://downloads.v8.1c.ru/tmplts/     |   |  |  |
| • Совместимость:          |                                       |   |  |  |
| Режим управления блокиров | зкої Управляемый                      | • |  |  |
| Режим автонумерации объек | ктов Не освобождать автоматиче        | • |  |  |
| Режим использования мода  | льн Использовать                      | • |  |  |
| Режим использования синхр | онн Использовать                      | • |  |  |
| Режим совместимости интер | рфе Версия 8.2. <u>Разрешить</u> Такс | - |  |  |
| Режим совместимости       | Версия 8.3.6                          | - |  |  |

Из расширения **MedFlexAppointment\_Stomatology.cfe** необходимо перенести следующий объект в конфигурацию:

• Общие → НТТР-сервисы → MR\_Integration — реализует АРІ для выгрузки расписания и совершения ПЗ;

## <u>2. Добавление пользователя 1С</u>

Для подключение к веб-сервису наличие соответствующего пользователя 1С.

#### клиника»)

Создать пользователя можно как в режиме "Предприятие", так и в режиме "Конфигуратор". Ниже рассмотрим пример создания пользователя в режиме "Предприятие".

Необходимо перейти в меню **Администрирование** → **Пользователи** → **Пользователи** и нажимаем "Создать".

Далее вводим данные: «Полное имя», выбрать значение «Персонал» (любое), «Имя (для входа)», снять флаг «Показать в списке выбора», пароль установить типовой обработкой, выбрать значение «Врач» для поля «Роль пользователя».

Для установки «Базовых прав» нажимаем гиперссылку «Расширенная настройка прав».

| — Обсуждения                                                                                                    | <b>D</b> = <b>D</b> = <b>m</b> = <b>n</b>                                        |           |          |
|----------------------------------------------------------------------------------------------------|----------------------------------------------------------------------------------|-----------|----------|
| толное имя:                                                                                                    | Продокторов                                                                      |           |          |
| Іерсонал:                                                                                                    | Абделрахман Абдалла Химам                                                        |           | • 🗗      |
| Јоступ к систем                                                                                                    | e                                                                                |           |          |
| 1мя (для входа):                                                                                                    | Nodoctorov                                                                       |           |          |
| 🗹 Аутентификаци                                                                                                    | я 1С:Предприятия                                                                 |           |          |
| Пароль<br>установлен                                                                                                    | 🔁 Установить пароль                                                              |           |          |
| 🗌 Потребовать                                                                                                    | смену пароля при входе ?                                                         |           |          |
| Пользователн                                                                                                    | о запрещено изменять пароль                                                      |           |          |
| 🗌 Показывать в                                                                                                    | списке выбора                                                                    |           |          |
| 🗋 Аутентификаци                                                                                                    | я по протоколу OpenID                                                            |           |          |
| 🗌 Аутентификаци                                                                                                    | я операционной системы                                                           |           |          |
| Іользователь:                                                                                                    |                                                                                  |           |          |
| ежим запуска:                                                                                                    | Авто                                                                             |           | -        |
| оль пользователя                                                                                                    | : Врач                                                                           |           | -        |
|                                                                                                    |                                                                                  | я настро  | йка прав |
|                                                                                                    |                                                                                  | а доступа | a        |
| 🗹 🔲 📰 Т<br>Разрешенное деі                                                                                                    | олько выоранные 🐥 подсистемы ролеи 😪 скопировать права                           |           |          |
| ☑ □ ⋮= т Разрешенное дей                                                                                                    | олько выоранные 🕂 Подсистемы ролей 🗠 Скопировать права<br>йствие (роль)          |           |          |
| ☑ □ ⋮= Т Разрешенное деі ✓ ९ Базовые                                                                                                    | олько выоранные 🚗 Подсистемы ролей 🗠 Скопировать права<br>йствие (роль)<br>права |           |          |
| 🗹 [ 📜 Т<br>Разрешенное деі<br>🗹 🎙 Базовые                                                                                                    | олько выоранные 🚗 Подсистемы ролей 🗠 Скопировать права<br>йствие (роль)<br>права |           |          |
| 🗹 [ 📜 Т<br>Разрешенное деі<br>🗹 📍 Базовые                                                                                                    | олько выоранные 🚗 Подсистемы ролей 😪 Скопировать права<br>йствие (роль)<br>права |           |          |
| 🗹 🌔 📰 Т<br>Разрешенное деі<br>🗹 📍 Базовые                                                                                                    | олько выоранные 🚗 Подсистемы ролей 🖓 Скопировать права<br>йствие (роль)<br>права |           |          |
| 🗹 🌔 📰 Т<br>Разрешенное дей<br>🗹 🤋 Базовые                                                                                                    | олько выоранные 🚗 Подсистемы ролей 🧠 Скопировать права<br>йствие (роль)<br>права |           |          |
| [□ ] □ ] □ ]     [□ ]     [□ ]     [□ ]     [□ ]     [□ ]     [□ ]     [□ ]     [□ ]     [□ ]     [□ ]     [□ ]     [□ ]     [□ ]     [□ ]     [□ ]     [□ ]     [□ ]     [□ ]     [□ ]     [□ ]     [□ ]     [□ ]     [□ ]     [□ ]     [□ ]     [□ ]     [□ ]     [□ ]     [□ ]     [□ ]     [□ ]     [□ ]     [□ ]     [□ ]     [□ ]     [□ ]     [□ ]     [□ ]     [□ ]     [□ ]     [□ ]     [□ ]     [□ ]     [□ ]     [□ ]     [□ ]     [□ ]     [□ ]     [□ ]     [□ ]     [□ ]     [□ ]     [□ ]     [□ ]     [□ ]     [□ ]     [□ ]     [□ ]     [□ ]     [□ ]     [□ ]     [□ ]     [□ ]     [□ ]     [□ ]     [□ ]     [□ ]     [□ ]     [□ ]     [□ ]     [□ ]     [□ ]     [□ ]     [□ ]     [□ ]     [□ ]     [□ ]     [□ ]     [□ ]     [□ ]     [□ ]     [□ ]     [□ ]     [□ ]     [□ ]     [□ ]     [□ ]     [□ ]     [□ ]     [□ ]     [□ ]     [□ ]     [□ ]     [□ ]     [□ ]     [□ ]     [□ ]     [□ ]     [□ ]     [□ ]     [□ ]     [□ ]     [□ ]     [□ ]     [□ ]     [□ ]     [□ ]     [□ ]     [□ ]     [□ ]     [□ ]     [□ ]     [□ ]     [□ ]     [□ ]     [□ ]     [□ ]     [□ ]     [□ ]     [□ ]     [□ ]     [□ ]     [□ ]     [□ ]     [□ ]     [□ ]     [□ ]     [□ ]     [□ ]     [□ ]     [□ ]     [□ ]     [□ ]     [□ ]     [□ ]     [□ ]     [□ ]     [□ ]     [□ ]     [□ ]     [□ ]     [□ ]     [□ ]     [□ ]     [□ ]     [□ ]     [□ ]     [□ ]     [□ ]     [□ ]     [□ ]     [□ ]     [□ ]     [□ ]     [□ ]     [□ ]     [□ ]     [□ ]     [□ ]     [□ ]     [□ ]     [□ ]     [□ ]     [□ ]     [□ ]     [□ ]     [□ ]     [□ ]     [□ ]     [□ ]     [□ ]     [□ ]     [□ ]     [□ ]     [□ ]     [□ ]     [□ ]     [□ ]     [□ ]     [□ ]     [□ ]     [□ ]     [□ ]     [□ ]     [□ ]     [□ ]     [□ ]     [□ ]     [□ ]     [□ ]     [□ ]     [□ ]     [□ ]     [□ ]     [□ ]     [□ ]     [□ ]     [□ ]     [□ ]     [□ ]     [□ ]     [□ ]     [□ ]     [□ ]     [□ ]     [□ ]     [□ ]     [□ ]     [□ ]     [□ ]     [□ ]     [□ ]     [□ ]     [□ ]     [□ ]     [□ ]     [□ ]     [□ ]     [□ ]     [□ ]     [□ ]     [□ ]     [□ ]     [□ ]     [□ | олько выоранные 🕌 Подсистемы ролей 🧠 Скопировать права<br>йствие (роль)<br>права |           |          |
| <ul> <li>✓</li> <li>✓</li> <li>Г</li> <li>Г</li> <li>Разрешенное де</li> <li>✓</li> <li>✓</li></ul>                                                                                                    | олько выоранные 🕌 Подсистемы ролей 🦓 Скопировать права<br>йствие (роль)<br>права |           |          |

#### Рисунок 9. Создание пользователя и установка прав

## <u>3. Публикация НТТР-сервиса</u>

Добавленный <u>http</u>-сервис необходимо опубликовать на веб-сервере Apache. Для этого рекомендуется следовать инструкции ниже:

Настройка веб-сервера Apache + 1С (Пошаговое руководство): <u>https://infostart.ru/1c/articles/646384/</u>

Альтернативным вариантом веб-сервера является IIS. Настройка веб-сервера IIS 8.5 + 1С (Пошаговое руководство): <u>https://infostart.ru/1c/articles/275820/</u>

Рисунок 10. Публикация httpcepвиca

(для конфигурации «1С Медицина. Стоматологическая

клиника»)

| Публик                                  | ация на веб-сервере                                                                                                    |              | ×            |
|-----------------------------------------|----------------------------------------------------------------------------------------------------|--------------|--------------|
| Основ                                   | ные OpenID Прочие                                                                                                    |              | Опубликовать |
| Имя:                                    | 1c_med_stom                                                                                                    |              | Отключить    |
| Be6-ce                                  | рвер: Internet Information Services                                                                                                    | •            |              |
| Катало                                  | pr: C:\inetpub\www.root\1c_med_sta                                                                                                    | m\           | Сохранить    |
| 🕑 Пуб                                   | ликовать доступ для клиентских прило:                                                                                                    | жений        | Загризить    |
| 🕑 Пуб                                   | ликовать стандартный интерфейс ODal                                                                                                    | a            | Загрузить    |
| 🕑 Пуб                                   | ликовать систему аналитики                                                                                                    |              |              |
| Web                                     | сервисы НТТР сервисы                                                                                                    |              | Закрыты      |
| ΩΠy                                     | бликовать HTTP сервисы по умолчани                                                                                                    | •            | Справка      |
|                                         | Имя                                                                                                    | Корневой URL |              |
|                                         | API                                                                                                    | арі          |              |
|                                         | MR_API                                                                                                    | mr_api       |              |
|                                         | EXTENDED_API                                                                                                    | extended_api |              |
|                                         | икация на веб-сервере<br>новные ОреліD Прочие<br>а: Ic_med_stom<br>-сервер: Internet Information Services<br>алог: C:\inetpub\wwwroot\1c_med_stom\<br>Iубликовать доступ для клиентских приложений<br>Iубликовать систему аналитики<br>ieb-сервисы HTTP сервисы<br>Публиковать HTTP сервисы по умолчанию<br>Имя Корневой URL<br>i API<br>i MR_API<br>i MR_API<br>i EXTENDED_API<br>i EXTENDED_API<br>i EXTENDED_API<br>i EXTENDED_API<br>i EXTENDED_API<br>i MR_Integration2<br>ING_MIKOBATь HTTP сервисы расширений по умолчанию<br>Iубликовать HTTP сервисы расширений по умолчанию<br>Iубликовать HTTP сервисы расширений по умолчанию<br>Iубликовать HTTP сервисы расширений по умолчанию<br>Iубликовать HTTP сервисы расширений по умолчанию<br>Iубликовать дистрибутив тонкого клиента<br>положение публикуемого дистрибутива:<br>Windows x86;<br> |              |              |
| <ul> <li>Пуб</li> <li>Распо.</li> </ul> | ібликовать НТТР сервисы расширений<br>ликовать дистрибутив тонкого клиента<br>ложение публикуемого дистрибутива:                                                                                                    | по умолчанию |              |
| Wir                                     | ndows x86:                                                                                                    |              |              |
| Window                                  | ws x86_64:                                                                                                    |              |              |
| MacC                                    | DS x86_64:                                                                                                    |              |              |
| Исг                                     | юльзовать аутентификацию операцион                                                                                                    | ной системы  |              |
| Адрес                                   | перехода при окончании работы веб-кл                                                                                                    | иента:       |              |
|                                         |                                                                                                    |              |              |
|                                         |                                                                                                    |              |              |

Имя публикуемой базы может быть произвольным (латинские буквы).

После публикации необходимо убедиться, что у пользователей, под которыми запускается веб-сервер есть права на папку с базой 1С. Для веб-сервера Apache используется пользователь LOCAL SERVICE, а для веб-сервера IIS используется пользователь IUSR.

## 4. Установка WireGuard

Подключение выполняется через VPN-соединение. Для этого необходимо скачать и установить программу WireGuard: <u>https://www.wireguard.com/install/</u>

После скачивания нужно запустить программу и нажать на кнопку выпадающего списка рядом с надписью "Добавить туннель" и нажать кнопку "Добавить пустой туннель".

| 🚯 WireGuard                                                                                                    |                          | _ | × |
|----------------------------------------------------------------------------------------------------|--------------------------|---|---|
| Туннели Журнал                                                                                                    |                          |   |   |
| <ul> <li>Добавить туннель</li> <li>Импорт туннелей из файла Ctrl+O</li> <li>Добавить пустой туннель Ctrl+N</li> </ul> | Импорт туннелей из файла |   |   |

Рисунок 11. Добавление пустого туннеля в WireGuard

В открывшемся окне вместо текста по умолчанию нужно вставить текст с данными подключения, которые были отправлены на почту, а затем нажать кнопку "Сохранить".

Рисунок 12. Заполнение туннеля в WireGuard

#### Инструкция по работе с расширением МедФлекс

## (для конфигурации «1С Медицина. Стоматологическая

#### клиника»)

| , , |                             |              |            |        | 1 |  |
|-----|-----------------------------|--------------|------------|--------|---|--|
|     | 🔠 Создать туннел            | b            |            | ×      |   |  |
|     | Имя:                        |              |            |        |   |  |
|     | Публичный ключ:             | (неизвестно) |            |        |   |  |
|     | [Interface]<br>PrivateKey = |              |            |        |   |  |
|     |                             |              |            |        |   |  |
|     |                             |              |            |        |   |  |
|     |                             |              |            |        |   |  |
|     |                             |              |            |        |   |  |
|     |                             |              |            |        |   |  |
|     |                             |              |            |        |   |  |
|     |                             |              |            |        |   |  |
|     |                             |              |            |        |   |  |
|     |                             |              | Coversures | OTHERS |   |  |
|     |                             |              | Сохранить  | Отмена |   |  |

Инструкция по работе с расширением МедФлекс (для конфигурации «1С Медицина. Стоматологическая клиника»)

## 5. Установка WhatchDog

Инструкция по установке whatchdog – программы (<u>Autolt3</u>) для автоматического поднятия VPN-туннеля при возникновении сетевых проблем

1. Переходим в папку C:\Program Files\WireGuard и создаем файл pd.conf, в который необходимо добавить конфигурацию, внесенную ранее при создании тоннеля.

- 2. Также необходимо добавить в папку присланные файлы <u>AutoIt3.exe</u> и <u>wg.au3</u>.
- 3. Далее необходимо перейти в «Планировщик заданий»
- 4. Выбрать «Создать простую задачу»

- 4. В открывшемся окне внести любое имя задачи
- 5. На вкладке триггер указать «Ежедневно»
- 6. Во вкладке «Действия» указать «Запустить программу»

7. В следующем окне в поле «Программа или сценарий» внести "C:\Program Files\ Wireguard\AutoIt3.exe" вместе с кавычками, в поле аргумент указать "C:\Program Files\ Wireguard\wg.au3" также с кавычками

8. На вкладке «Завершение» выставить галочку «Открыть окно «Свойства» для этой задачи» после нажатия кнопки «Готово».

9. В открывшемся окне выставить галочки «Выполнять только для пользователей, вошедших в систему» и «Выполнять с наивысшими правами»

| ющие   | Триггеры    | Действия     | Условия    | Параметры    | Журнал          |                  |        |
|--------|-------------|--------------|------------|--------------|-----------------|------------------|--------|
| Имя:   |             | wg_reboo     | t          |              |                 |                  |        |
| Размец | цение:      | X.           |            |              |                 |                  |        |
| Автор: |             | W10-X2\u     | iser       |              |                 |                  |        |
| Описан | ие:         |              |            |              |                 |                  |        |
|        |             |              |            |              |                 |                  |        |
|        | 6           |              |            |              |                 |                  |        |
| Парам  | егры безоп  | аснос        |            |              |                 |                  |        |
| user   | ыполнени    | адачи исп    | 0/16506416 | Спедующую у  | четную запись   | Изменить         |        |
| 🖲 Вы   | полнять то  | тько для по  | льзователе | ей, вошедших | в систему       |                  |        |
| ОВы    | полнять для | я всех поль: | зователей  |              | ,               |                  |        |
|        | Не сохраня  | ять пароль.  | Будут дост | упны р урсь  | и только локаль | ного компьютера. |        |
| 🖂 Вы   | полнить с н | аивысшим     | и правами  |              |                 |                  |        |
| _      |             |              |            |              |                 |                  |        |
|        | ытая залача | Насто        | оить для:  | Windows Vist | ta™ Windows Se  | erver™ 2008      | $\sim$ |

10. На вкладке триггер необходимо выбрать существующий триггер двойным кликом. В открывшемся окне выставить галочки «Ежедневно», «Произвольная задержка 10 минут» и «Повторять задачу каждые 15 минут бесконечно».

| Изменение триггера                                                                         |                     |           |                     | ×         |
|--------------------------------------------------------------------------------------------|---------------------|-----------|---------------------|-----------|
| Начать задачу: По расписанию<br>Параметры                                                  |                     | ~         |                     |           |
| <ul> <li>Однократно</li> <li>Ежедневно</li> <li>Еженедельно</li> <li>Ежемесячно</li> </ul> | 05.04.2023 🗐 🔻      | 3:00:00 🗭 | 🗹 Синхр. по поясам  |           |
| Дополнительные параметры<br>🗹 Отложить задачу на (произв                                   | ольная задержка):   | 10 мин. ~ |                     |           |
| Повторять задачу каждые:                                                                   | 15 мин. ~           | в те      | чение: Бесконечно 🗸 |           |
| Остановить задачу через:                                                                   | е задачи по истечен | З дн.     | ,                   |           |
| Срок действия: 14.04.2024                                                                  | 20:08:46            | ×         | 🗌 Синхр. по поясам  |           |
| 🗹 Включено                                                                                 |                     |           |                     |           |
|                                                                                            |                     |           |                     | ОК Отмена |

11. Далее нажать «Ок», проверить все ли создано корректно можно запустив созданную задачу. Для этого необходимо правой кнопкой мышки выбрать созданную задачу и нажать «Выполнить». Если задача отработала корректно и ping до 10.200.0.1 проходит успешно, то все верно настроено.

Инструкция по работе с расширением МедФлекс (для конфигурации «1С Медицина. Стоматологическая клиника»)

## 6. Обновление расширения из конфигуратора

Для обновления расширения из конфигуратора необходимо открыть список выбора расширений в текущей конфигурации **Конфигурация** → **Расширение конфигурации**.

Рисунок 13. Переход к списку расширений

|   | Конф      | ригурация Отладка Администрирование | <u>С</u> ервис | <u>О</u> кна С |
|---|-----------|-------------------------------------|----------------|----------------|
|   | 1         | Открыть конфигурацию                |                |                |
|   |           | Закрыть конфигурацию                |                |                |
|   |           | Сохранить конфигурацию              |                |                |
|   | 1         | Обновить конфигурацию базы данных   |                | . F7           |
|   |           | Конфигурация базы данных            |                |                |
| • | 6 <b></b> | Расширения кон угурации             |                |                |

Далее выделить в списке строку с расширением MedFlexAppointment\_Stomatology (возможно расширение переименовано) и нажать **Загрузить конфигурацию из файла**.

Рисунок 14. Переход к списку расширений

| Расширения конфиг         | урац | ии                                                                                                    |
|---------------------------|------|----------------------------------------------------------------------------------------------------|
| Действия 🕶 🔂 🔣 🗙          | Конф | ригурация 🔪 😔                                                                                         |
| Имя                       |      | Сохранить конфигурацию в файл                                                                         |
| СтильИнтерфейса_Стери     |      | Загрузить конфигурацию из файла                                                                       |
| АльтерИкон_ЧБ_УМЦ         | 2    | Сравнить, объединить с конфигурацией из файлах.                                                       |
| ProdoctorovDirectAppointm |      | Выгрузить конфигурацию в файлы<br>Загрузить конфигурацию из файлов                                    |
|                           |      | Отчет по конфигурации<br>Проверка модулей<br>Проверка конфигурации<br>Проверка возможности применения |

(для конфигурации «1С Медицина. Стоматологическая

клиника»)

#### Принять предложение продолжить.

#### Рисунок 15. Предупреждение о замене текущего расширения

| Конфи | гуратор Х                                                                                                    |  |
|-------|----------------------------------------------------------------------------------------------------|--|
| ę     | Текущая конфигурация не пустая!<br>Загрузка конфигурации приведет к полной замене текущей конфигурации на загружаемую,<br>без сравнения и объединения.<br>Рекомендуется обращать внимание на источник, из которого был получен файл конфигурации.<br>Если есть сомнения в содержимом файла, то его не рекомендуется открывать,<br>поскольку это может нанести вред компьютеру и данным.<br>Продолжить? |  |
|       | Да Нет                                                                                                    |  |

После обновление расширения, конфигуратор предложит **внести изменения** в конфигурацию баз данных. Соглашаемся если в базе нет **активных пользователей**.

Рисунок 16. Загрузка изменений в конфигурацию баз данных

| Конфи | -уратор Х                                                                     |
|-------|-------------------------------------------------------------------------------|
| ?     | Выполнена полная загрузка конфигурации.<br>Обновить конфигурацию базы данных? |
|       | Да Нет                                                                        |

Если внести изменения на данный момент нет возможности, сделать это можно после, нажатием кнопки на **панели инструментов** конфигуратора, либо нажатием **F7**.

Рисунок 17. Загрузка изменений в конфигурацию баз данных после обновления

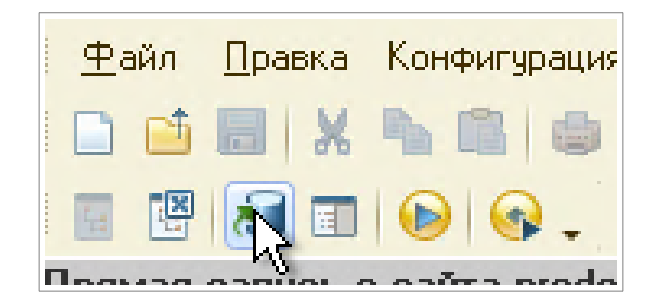

ООО "МедРокет"

#### 7. Привязка услуг (сопоставление) к врачам

На данный момент существует два варианта назначения услуг для врача:

1. Актуальная версия конфигурации (конфигурация версии 2.1): сопоставление с помощью «Услуги сотрудника»

2. Ранняя версия конфигурации (конфигурация версии 2.0 и ниже): сопоставление с помощью «Сегменты номенклатуры»

#### 7.1 Привязка услуг к врачам (конфигурация версии 2.1)

В актуальных версиях конфигурации, привязка услуг происходит в регистре сведений «УслугиСотрудника»: Персонал — Персонал

| 1       | Главное   |                      |
|---------|-----------|----------------------|
| 2       | CRM       | Отчеты по персоналу  |
| E S     | Лечение   | Персонал             |
| <b></b> | Маркетинг | м<br>Расчет зарплаты |
| 111     | Запасы    | Начисления зарплаты  |
| RP      | Финансы   |                      |
|         | Персонал  |                      |

Рисунок 18. Переход в справочник «Персонал»

Далее в карточке врача необходимо перейти по гиперссылке Услуги сотрудника

Рисунок 19. Гиперссылка «Услуги сотрудника»

| 🕁 Абде   | лрахман Абд   | алла Химам (Пе            | ерсо |
|----------|---------------|---------------------------|------|
| Основное | График работы | Услуги сотрудника<br>(Тт) | Начи |
| Фамилия: | Аблепрахман   | <b>_</b>                  |      |

# Инструкция по работе с расширением МедФлекс (для конфигурации «1С Медицина. Стоматологическая

клиника»)

Для корректного отображения расписания необходимо отметить как минимум одну услугу для сотрудника.

#### Рисунок 20. Услуги сотрудника

| Основное График работы | Услуги сотрудника | Начисления и удер   | жания Настройки  |
|------------------------|-------------------|---------------------|------------------|
| Услуги сотрудника      |                   |                     |                  |
| Все Только             | выбранные 🏾 🎉 Ск  | опировать настройки | 1                |
| Номенкийтура           |                   | Норма времени       | Клиника на Высот |
| 🕀 🚞 Материалы          |                   |                     |                  |
| 🛛 🚞 Услуги             |                   |                     |                  |
| 🛛 🚞 Имплантация        |                   |                     |                  |
| 👄 Костная аугмен       | тация с применени | 30                  |                  |
| 👄 Костная пласти       | ка                | 30                  |                  |
| 👄 Костная пласти       | ка челюстно-лицев | 5                   |                  |
| 👄 Костная пласти       | ка челюстно-лицев | 5                   |                  |
| 👄 Операция устан       | ювки одного дент  | 30                  | $\checkmark$     |
| 👄 Операция устан       | ювки одного дента | 5                   |                  |
| 👄 Операция устан       | ювки одного дента | 5                   |                  |

## 7.2 Привязка услуг к врачам (конфигурация версии 2.0 и ниже)

В ранних версиях конфигурации, привязка услуг происходит в регистре сведений «НастройкиСотрудников»: **Персона**л → **Персона**л

| Рабочий                  | Оказание | ()        | )))    | (Шр     | Персонал |
|--------------------------|----------|-----------|--------|---------|----------|
| стол                     | услуг    | Маркетинг | Запасы | Финансы |          |
| Отчеты по пе<br>Персонал | рсоналу  |           |        |         |          |

Рисунок 21. Переход в справочник «Персонал»

Далее в карточке врача, на вкладке «Основная информация», необходимо обратить внимание на значение поля «Сегмент номенклатуры», если поле пустое, то по сотруднику ограничений нет и вся номенклатура будет доступна к сопоставлению.

19

#### (для конфигурации «1С Медицина. Стоматологическая

#### клиника»)

#### Рисунок 22. Нет ограничений по сегменту

| Соколова       | Ирина Е     | вгеньев                   | на (Персона)    | п) *            |         |            |                |
|----------------|-------------|---------------------------|-----------------|-----------------|---------|------------|----------------|
| Записать и з   | акрыть 🔒    | ľ.                        |                 |                 |         |            | B              |
| Фамилия И. О.: | Соколова    |                           | Ирина           | Евген           | евна    |            | Код:           |
| Представление: | Соколова И  | рина Евгеньев             | на              |                 |         |            | Дата рождения: |
| Должность:     | врач космет |                           |                 |                 | Q       |            |                |
| ИНН:           |             |                           |                 |                 |         |            |                |
| Код по ОМС:    |             |                           |                 |                 |         |            |                |
| Основная инф   | ормация     | Контактная и              | нформация Спе   | ециализации     | Обмен   | н с сайтом |                |
| 🕀 Добавить     | ×E          | Эсе действия <del>-</del> |                 |                 |         |            |                |
| Структурные е  | диницы      |                           | Настройка       |                 |         | Значение   |                |
| Скинлазермер   | , Энгельса  |                           | Сегмент номенкл | атуры           |         |            |                |
| Скинлазермед   | , Воскова   |                           | Вид цен         |                 |         |            |                |
|                |             |                           | Дата приема     |                 |         |            |                |
|                |             |                           | Дата увольнения |                 |         |            |                |
|                |             |                           | Использовать пр | едварительную   | запись  | Дa         |                |
|                |             |                           | Разрешить прием | и нескольких па | циентов | Дa         |                |
|                |             |                           | Основной шаблон | н обследований  |         |            |                |
|                |             |                           | Списывать       |                 |         | По складу  |                |
|                |             |                           | Склад           |                 |         | Основной   | склад Энгельса |

#### Рисунок 23. Врач ограничен по сегменту

| Записать и за            | акрыть                     |                                                                                                 |                                           |           | B              |
|--------------------------|----------------------------|-------------------------------------------------------------------------------------------------|-------------------------------------------|-----------|----------------|
| Рамилия И. О.:           | Соколова                   | Ирина                                                                                           | Евгеньевна                                |           | Код:           |
| Тредставление:           | Соколова Ирина Евгеньев    | на                                                                                              |                                           |           | Дата рождения: |
| Должность:               | врач косметолог            |                                                                                                 |                                           | Q         |                |
| 1HH:                     |                            |                                                                                                 |                                           |           |                |
| Код по ОМС:              |                            |                                                                                                 |                                           |           |                |
| Обавить<br>Структурные е | 🗙 Все действия -<br>диницы | Настройка                                                                                       |                                           | Значение  |                |
| Скинлазермед             | Энгельса                   | Сегмент номенклатуры                                                                            |                                           | Аппаратна | я терапия      |
| Скинлазермед             | Воскова                    | Вид цен                                                                                         |                                           |           |                |
|                          |                            | Дата приема                                                                                     |                                           |           |                |
|                          |                            |                                                                                                 |                                           |           |                |
|                          |                            | Дата увольнения                                                                                 |                                           |           |                |
|                          |                            | Дата увольнения<br>Использовать предварите                                                      | ельную запись                             | Да        |                |
|                          |                            | Дата увольнения<br>Использовать предварите<br>Разрешить прием нескол                            | ельную запись<br>ьких пациентов           | Да<br>Да  |                |
|                          |                            | Дата увольнения<br>Использовать предварите<br>Разрешить прием несколи<br>Основной шаблон обслед | ельную запись<br>ьких пациентов<br>ований | Да<br>Да  |                |

Если врач ограничен сегментом (есть значение в поле «Сегмент номенклатуры» - Рис. 6), тогда в справочнике должна быть указана как минимум одна услуга принадлежащая этому сегменту: Справочная информация → Сегменты номенклатуры.

| Рабочий<br>стол                                              | ур.<br>Оказание<br>услуг   | ()<br>Маркетин | <b>рад</b><br>нг Запасы                      | (Пре страната)<br>Финансы | <b>е</b><br>Персонал | Справочная<br>информация |
|--------------------------------------------------------------|----------------------------|----------------|----------------------------------------------|---------------------------|----------------------|--------------------------|
| Предприятие<br>Структурные<br>Организации<br>Склады<br>Кассы | единицы                    |                | Сервис<br>Классификатор банк<br>Рабочий стол | ов РФ                     | і отчет 🗙            | Персонал 🗙               |
| Сегменты ном<br>Виды цен                                     | айринга<br>ра<br>енклатиры |                | Персонал<br>Создать 🙀<br>ФИО<br>Специалисте  | 👌 🖉 🐱 🔍 Н<br>м Воскова    | Найти   🌂            |                          |

Рисунок 24. Справочник «Сегменты номенклатуры»

| Аппаратная терапия (Сегмент номенклатуры)                           |  |  |  |  |  |  |
|---------------------------------------------------------------------|--|--|--|--|--|--|
| Записать и закрыть 🔚                                                |  |  |  |  |  |  |
| Наименование: Аппаратная терапия                                    |  |  |  |  |  |  |
| Способ формирования: Формируется вручную                            |  |  |  |  |  |  |
| 🔅 Сформировать сегмент 🕃 Добавить в сегмент 🗙 🗙 Удалить из сегмента |  |  |  |  |  |  |
| Номенклатура                                                        |  |  |  |  |  |  |
| Архив                                                               |  |  |  |  |  |  |
| ЛА лицо локально б сеанс                                            |  |  |  |  |  |  |
| Лазерное удаление темантиома 6 сеанс                                |  |  |  |  |  |  |
| Лазерное удаление сосуды носа ср сеанс                              |  |  |  |  |  |  |
| Лазерное удаление сосуды подбородок ср сеанс                        |  |  |  |  |  |  |
| Лазерное удаление сосуды щеки ср сеанс                              |  |  |  |  |  |  |
| <u>Лазерное удаление сосуды лоб ср сеанс</u>                        |  |  |  |  |  |  |
| Проведение лазерного удаления сосудов крылья носа малый сеанс       |  |  |  |  |  |  |
| Проведение лазерного удаления сосудов область лба малый сеанс       |  |  |  |  |  |  |
| Проведение лазерного удаления сосудов область щек малый сеанс       |  |  |  |  |  |  |
| Проведение лазерного удаления сосудов подбородок малый сеанс        |  |  |  |  |  |  |
| Фотолечение акне 1 всп                                              |  |  |  |  |  |  |
| <u>ФП 1 всп</u>                                                     |  |  |  |  |  |  |
| <u>Услуги</u>                                                       |  |  |  |  |  |  |
| Пазер фраксель                                                      |  |  |  |  |  |  |
| Фракционная шлифовка зона лицо                                      |  |  |  |  |  |  |